Внешний вид роутера WV Connect для которого описывается данная инструкция:

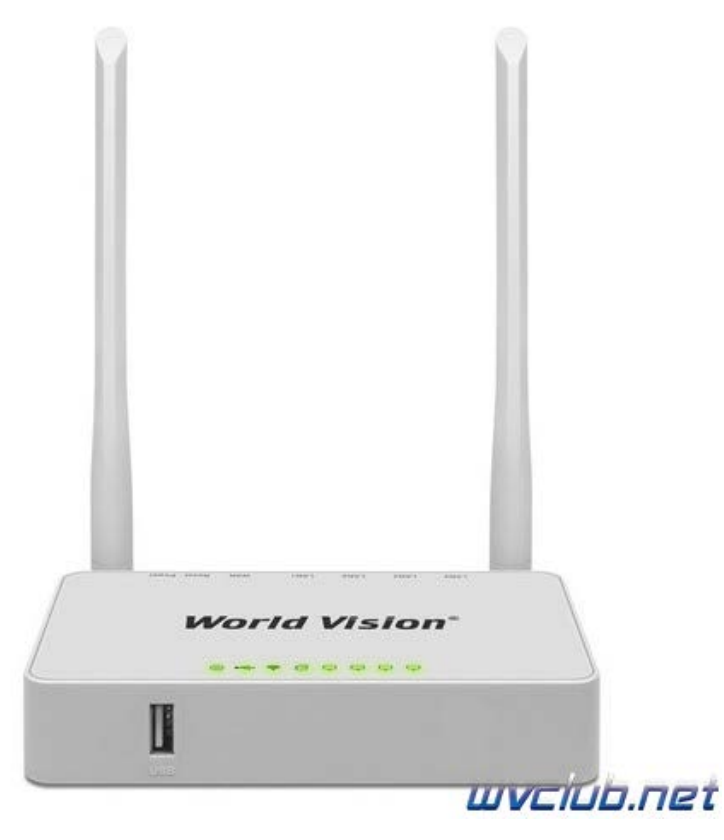

Обновление программного обеспечения на новую версию Zyxel Keenetic Omni(Omni II), скачивается версия программного обеспечения из темы по ссылке <u>Стабильная</u> версия прошивки 2.16.D.0.0-0 от 09.09.2019 для Omni II

## 🔺 Комментарий администратора

Лично я не несу никакой ответственности за изложенную здесь информацию, поскольку публикуется она для общего развития и в образовательных целях - чтобы показать, как выполнить обновление на poyrepe WV Connect

Далее перевести роутер в режим установки версии программного обеспечения, для этого: 1. Роутер **WV Connect** должен быть подключен проводным соединением К сетевой карте ПК!

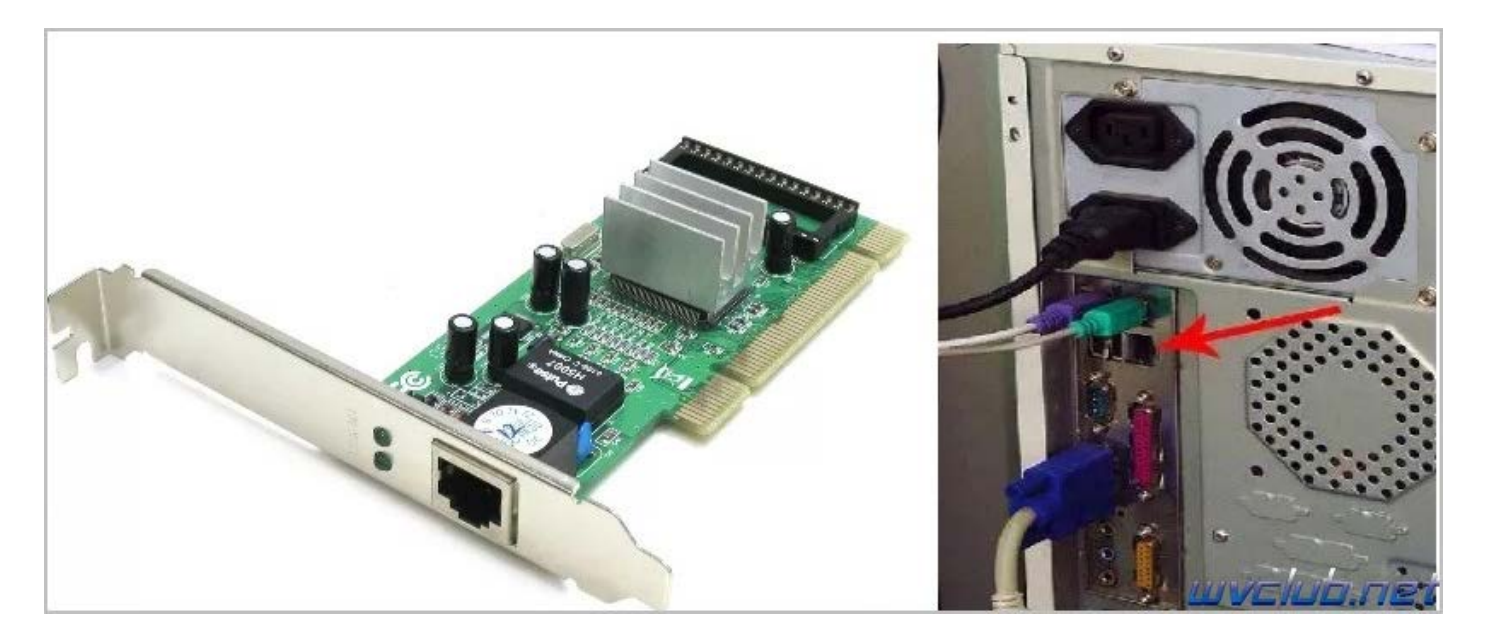

2. На сетевой карте прописать вручную ip-адрес/маску подсети. Например, 192.168.1.2/255.255.255.0

Для этого правый клик на значке сетевого подключения в правом нижнем углу экрана и выбираем "Центр управления сетями и общим доступом".

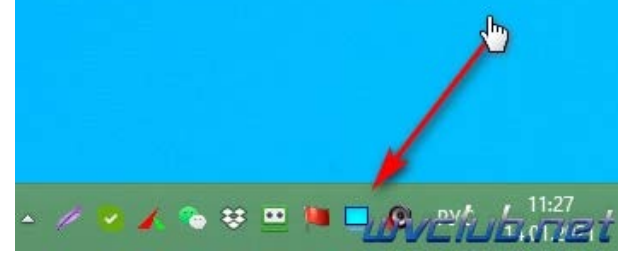

Далее Изменить параметры адаптера.

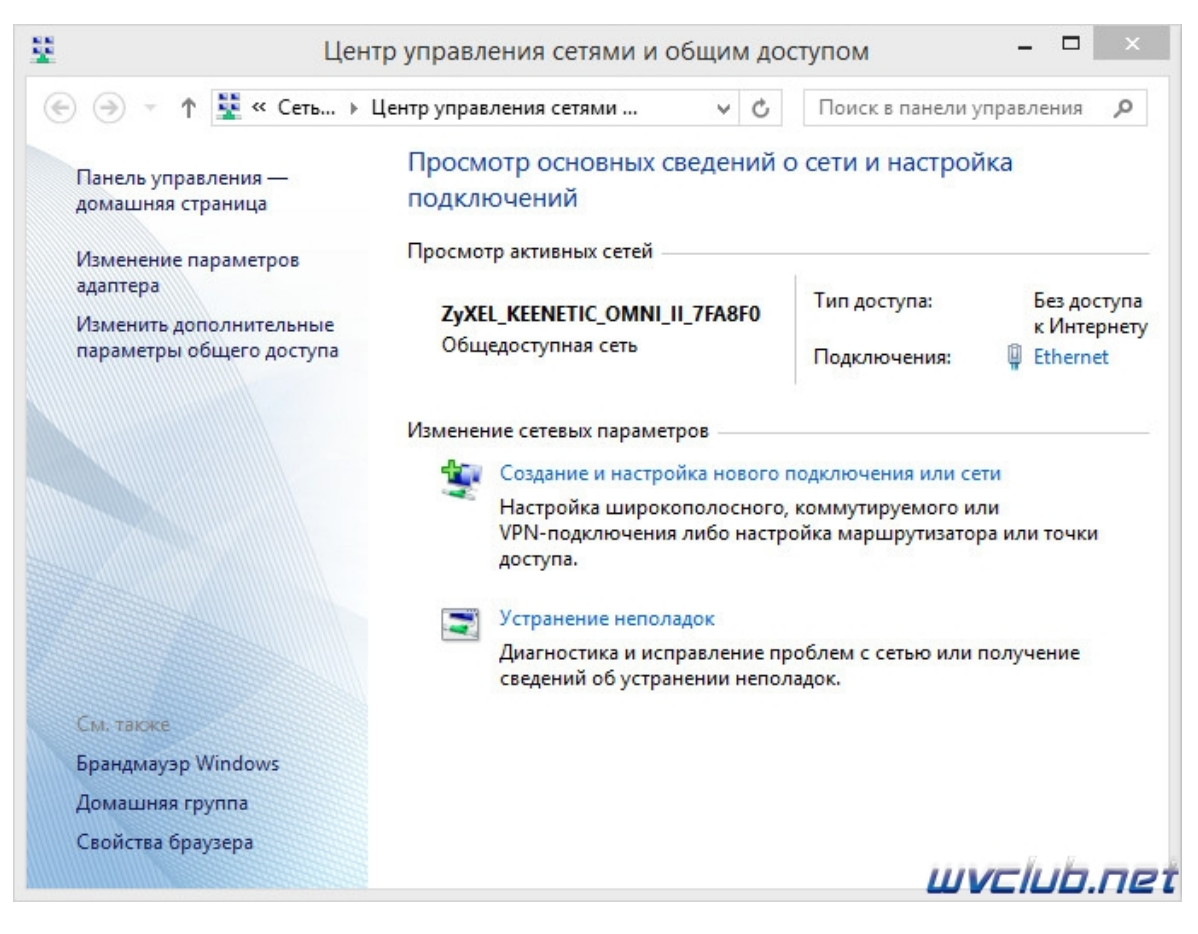

По значку сетевого соединения правый клик и выбрать "Свойства"

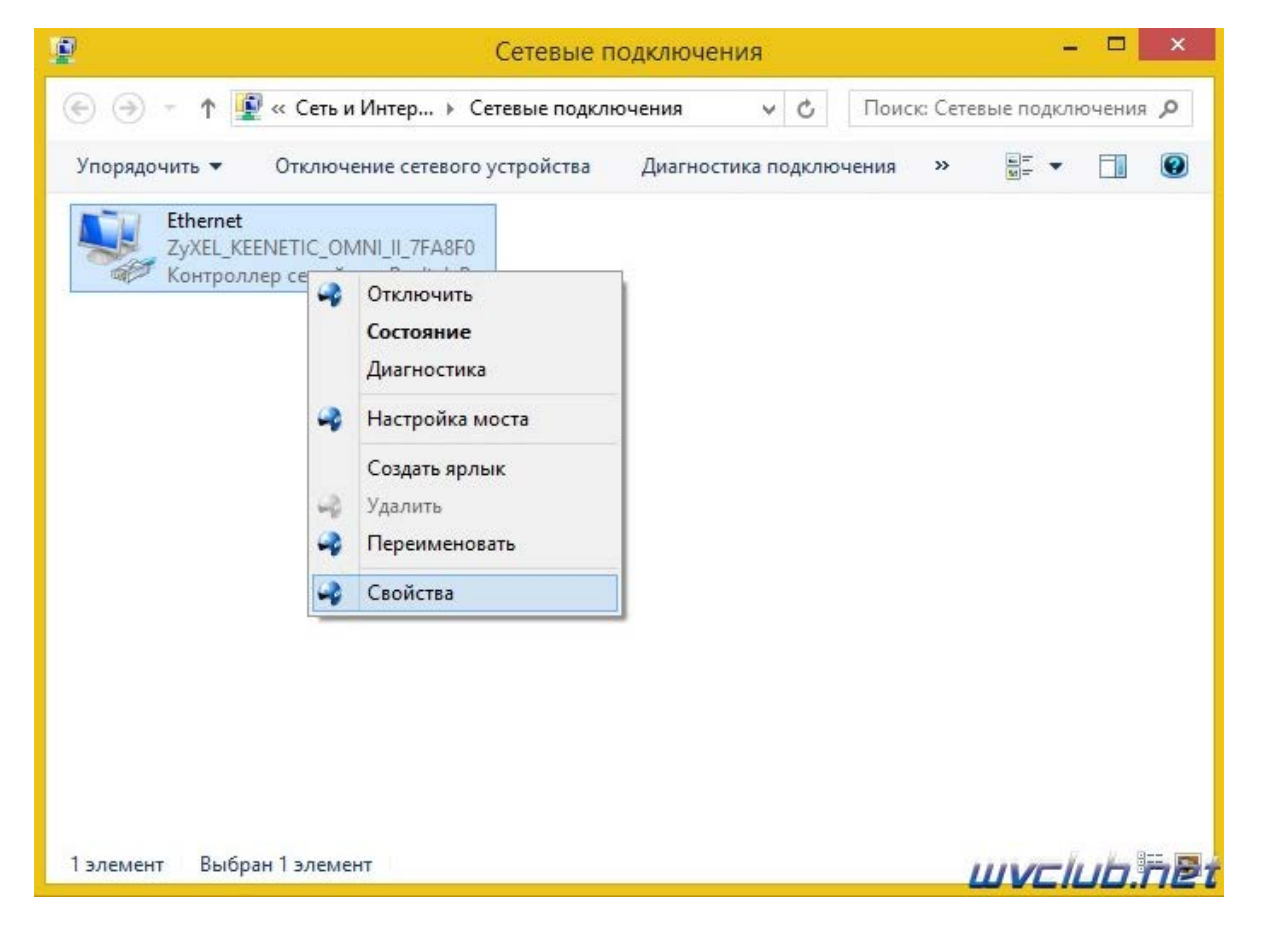

Далее "Протокол Интернета версии 4 (TCP/IPv4)" и изменяем как на скриншоте ниже:

| El                                                                                                    | thernet: свойств                         | a 🗾                         | Свойства: Протокол Интерн                                                                            | ета версии 4 (TCP/IPv4)                                                                                                    |  |  |
|----------------------------------------------------------------------------------------------------|------------------------------------------|-----------------------------|----------------------------------------------------------------------------------------------------|----------------------------------------------------------------------------------------------------|--|--|
| Полключение                                                                                                    |                                          |                             | Общие                                                                                                |                                                                                                    |  |  |
| Контроллер со со со со со со со со со со со со со                                                                                           | емейства Realtek PC                      | le GBE                      | Параметры IP можно назначать а<br>поддерживает эту возможность. І<br>параметры IP у сетевого админис | Параметры IP можно назначать автоматически, если сеть<br>поддерживает эту возможность. В противном случае узнайте<br>параметры IP у сетевого администратора. |  |  |
| Отмеченные компо                                                                                                    | ненты используются                       | Настроить                   | Получить IP-адрес автоматич                                                                          | чески                                                                                                    |  |  |
| 🗹 🚚 Планировщик пакетов ОоЅ                                                                                                    |                                          |                             | Использовать следующий IP-                                                                           | • Использовать следующий IP-адрес:                                                                                                    |  |  |
| 🗆 🛥 Протокол мультиплексора сетевого адаптера (М                                                                                            |                                          |                             | IP-адрес:                                                                                            | 192.168.1.2                                                                                                    |  |  |
| <ul> <li>Драйвер пр</li> <li>Ф Ответчик об</li> </ul>                                                                                       | отокола LLDP (Майк<br>бнаружения тополо  | рософт)<br>гии канального   | Маска подсети:                                                                                       | 255 . 255 . 255 . 0                                                                                                    |  |  |
| <ul> <li>Ф Ответчик об</li> <li>Ф Протокол И</li> </ul>                                                                                     | бнаружения тополо<br>нтернета версии 6 ( | гии канального<br>ТСР/IРv6) | Основной                                                                                             |                                                                                                    |  |  |
| 🗹 🔺 Протокол И                                                                                                    | нтернета версии 4 (                      | TCP/IPv4)                   | 🔵 Получить адрес DNS-сервера                                                                         | автоматически                                                                                                    |  |  |
| <                                                                                                    |                                          | >                           | Оспользовать следующие адр                                                                           | реса DNS-серверов:                                                                                                    |  |  |
| Установить                                                                                                    | Удалить                                  | Свойства                    | Предпочитаемый DNS-сервер:                                                                           |                                                                                                    |  |  |
| Описание<br>Протокол TCP/IP - стандартный протокол глобальных<br>сетей, обеспечивающий связь между различными<br>взаимодействующими сетями. |                                          |                             | Альтернативный                                                                                       | •1 (•1 •                                                                                                    |  |  |
|                                                                                                    |                                          |                             | 🗌 Подтвердить параметры пр                                                                           | и выходе Дополнительно                                                                                                    |  |  |
|                                                                                                    |                                          | ОК Стмена                   |                                                                                                    | ОК Стмена                                                                                                    |  |  |

2. На выключенном роутере зажать кнопку "reset", подать питание на роутер, кнопку reset не отпускать около 10 сек.

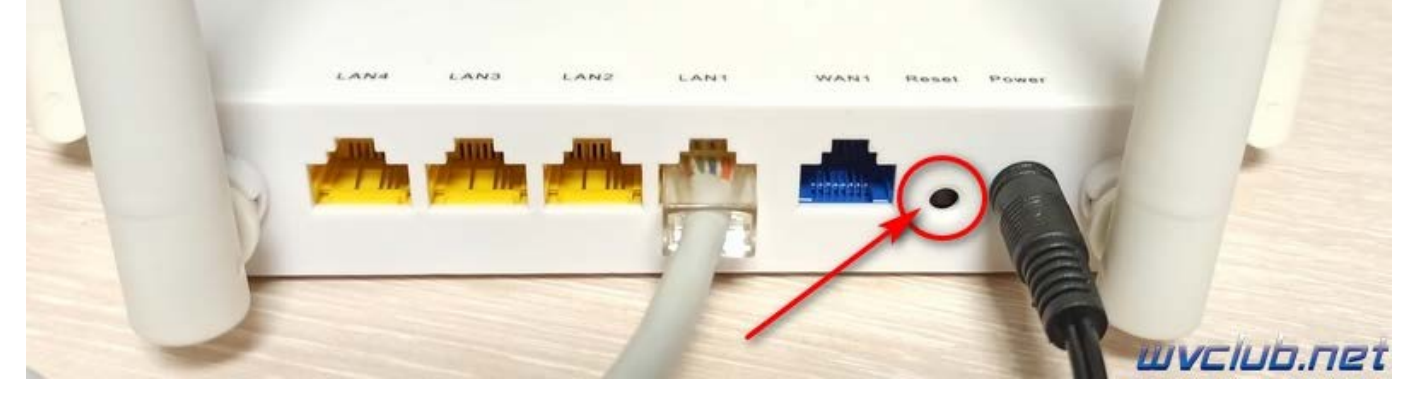

3. Набрать в строке вебобозревателя (веббраузера) следующий адрес 192.168.1.1, появится веб страница родного оригинального загрузчика с диалоговым окном для выбора программного обеспечения, у меня это как на скриншоте ниже:

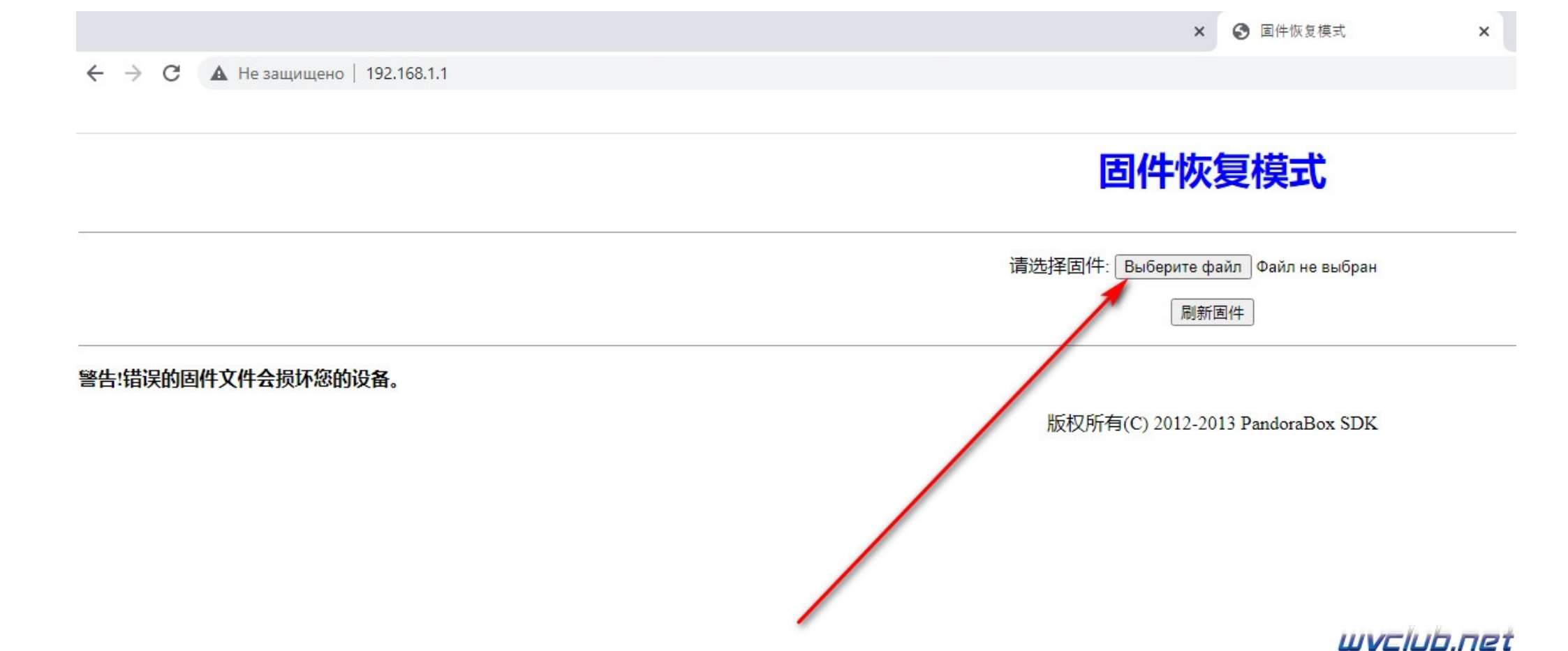

4. Выбрать файл прошивки через диалоговое окно и нажать кнопку "Выберите файл".

| 💿 Открытие                   |                                             |                  |                 |                     | ★ ⑤ 固件恢复模式 ×         |
|------------------------------|---------------------------------------------|------------------|-----------------|---------------------|----------------------|
| 🔶 —> т 🔒 > Этс               | от компьютер  >  Локальный диск (D:)  >  Но | рвая папка 🔸     | *               | ව 🔎 Поиск: Новая па | пка                  |
| Упорядочить 👻 Нова           | я папка                                     |                  |                 |                     |                      |
| 🕳 Локальный дис 🔨            | Имя                                         | Дата изменения   | Тип             | Размер              | ^- <del></del>       |
| 📙 Снимки экрана              | Downloads                                   | 04.11.2020 16:16 | Папка с файлами |                     | 《复悮玌                 |
| <ul> <li>OneDrive</li> </ul> | 📙 foros lan                                 | 05.11.2020 9:01  | Папка с файлами |                     |                      |
|                              | 🔓 samsung                                   | 05.11.2020 9:01  | Папка с файлами |                     | <b>A</b>             |
| 💻 Этот компьютер             | t62d                                        | 05.11.2020 9:01  | Папка с файлами |                     | файл Файл не выбран  |
| 📑 Видео                      | t64                                         | 05.11.2020 9:01  | Папка с файлами |                     |                      |
| 🔮 Документы                  | h t65                                       | 05.11.2020 9:01  | Папка с файлами |                     | 新固件                  |
| 👆 Загрузки                   | teleview                                    | 05.11.2020 9:01  | Папка с файлами |                     |                      |
| 🔜 Изображения                | ViberDownloads                              | 05.11.2020 9:01  | Папка с файлами |                     |                      |
| Marina                       | WeChat Files                                | 05.11.2020 9:01  | Папка с файлами |                     |                      |
|                              | 📙 Настраиваемые цаблоны Office              | 04.11.2020 16:15 | Папка с файлами |                     | 1012 Danders Der SDV |
| 🔰 Объемные объ               | 🖾 1707 🛛 🔁                                  | 03.11.2020 14:51 | 7z Archive      | 5 634 KB            | 1013 PandoraBox SDK  |
| Рабочий стол                 | 1707.bin                                    | 03.11.2020 14:50 | Файл "BIN"      | 5 889 KE            |                      |
| 🏪 Windows 10 (C:)            | 🗋 hp                                        | 30.07.2020 10:57 | Файл            | 3 768 KB            |                      |
| 🕳 Локальный дис              | IMG_20200707_131102                         | 07.07.2020 13:11 | Файл "ЈРС"      | 3 499 KE            |                      |
| Carris Y                     | IMG_20200707_131429                         | 07.07.2020 13.14 | Файл "JPG"      | 2 758 КБ            | <b>.</b>             |
| Сеть                         |                                             |                  |                 |                     |                      |
| Имя ф                        | райла: 1707.bin                             |                  |                 | Все файлы           | ×                    |
|                              |                                             |                  |                 | Открыть             | Отмена               |

После чего перенаправит в следующее окно где мы подтвердим обновление кнопкой "刷新固件" что в переводе "Обновить прошивку".

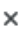

## 固件恢复模式

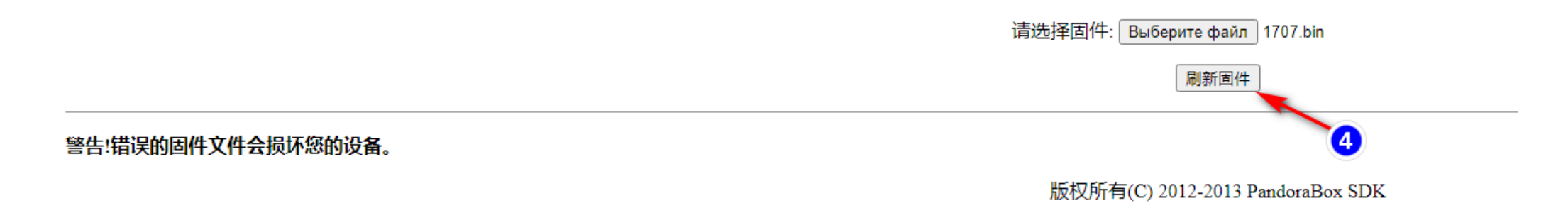

## wvclub.net

В загрузчике же роутера WV Connect будет всего одно диалоговое окно где будет производиться выбор файла SW.

Далее ожидать завершения прошивки и следить за выполнение процесса обновления "正在升级固件 请等待...96秒。 系猝虚新馈后自动稲", что в переводе будет как: "Прошивка обновляется, подождите ... 96 секунд. После загрузки нового ПО роутер будет перезагружен".

🔺 Комментарий администратора

Во время обновления строго запрещается обесточивать роутер WV CONNECT от сети электропитания и прерывать загрузку файла обновления в веббраузере.

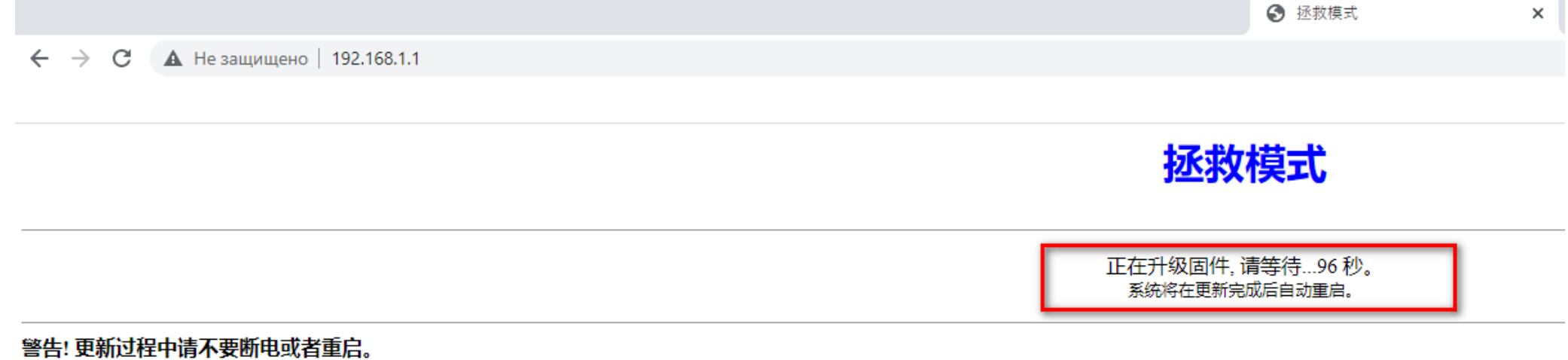

wvclub.net

| Статус                 |                                   | Поиск настроек.     |  |  |
|------------------------|-----------------------------------|---------------------|--|--|
| Системный монитор      |                                   |                     |  |  |
| Монитор трафика хостое | Интернет                          | Домашняя сеть       |  |  |
| Интернет               |                                   |                     |  |  |
| Проводной              | Провайдер Проверыте кабель        |                     |  |  |
| Модем 30/40            | Cets Ethemet                      | 2,4TTu              |  |  |
| Wireless ISP           | Подробнее о соединении            |                     |  |  |
| Друтие подключения     |                                   | Устройства в сети   |  |  |
| Приоритеты подключений | 1                                 |                     |  |  |
| Mon cette a Wi-Fi      |                                   | 2 Проводные 0 Wi-Fi |  |  |
| Слисок устройств       | Приложения                        |                     |  |  |
| Домашияя сеть          |                                   |                     |  |  |
| Гостевая сеть          | Приложения не установлены         |                     |  |  |
|                        |                                   | Гостевая сеть       |  |  |
| Сетевые правила        | 0                                 |                     |  |  |
| Интернет-фильтр        | Осистеме                          |                     |  |  |
| Межсетевой экран       |                                   | 24 Ma               |  |  |
| Переадресация          | Mogens Keenetic Omni II           |                     |  |  |
| Маршрутизация          | Сервисный код                     | Устройства в сети   |  |  |
| Доменное имя           | Версия ОС 2.16.0.0-0              |                     |  |  |
| Контроль доступа WI-Fi | Время работы 00:01:13             | 0 Проводные 0 Wi-Fi |  |  |
| 1997.000               | Текущее время 01.01.1970 00:01:13 |                     |  |  |
| травление              | 3arpyska un 2%                    |                     |  |  |
| оощие настройки        | Память 54% (34/64 M68ИТ)          |                     |  |  |
| I (particiación)       | 172                               | Сетевые порты       |  |  |
| пользователи и доступ  |                                   |                     |  |  |
| Диагностика            |                                   |                     |  |  |
| D. days                |                                   |                     |  |  |

Роутер самопроизвольно перезагрузится и будет доступен по адресу 192.168.1.1, перед вами откроется веб-интерфейс новой версии программного обеспечения Keenetic Omni(Omni II).